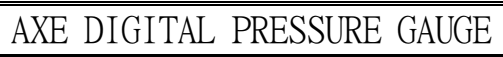

SPD2 series

| Features                                                                                                    |                                                                                                    |  |  |  |
|----------------------------------------------------------------------------------------------------|----------------------------------------------------------------------------------------------------|--|--|--|
| <ul> <li>◎Accuracy ±0.25% F.S.</li> <li>◎Thick film strain gague on ceramic and stainless steel(SUS316)</li> <li>◎Pressure range from -1 to 400bar</li> <li>◎Display pressure unit bar,Kg/cm<sup>2</sup>,KPa,MPa,PSI,mmHg,inHg can be modified</li> <li>◎Memory hold maximum value and minimum value function</li> <li>◎Field-range supply voltage from 10 to 30 Vdc</li> </ul> |                                                                                                    |  |  |  |
| $\bigcirc$ RL(max.)<[(Vs-9V)/0.02A] $\Omega$ , up to 750ohms at 24 Vdc                                                                                                    |                                                                                                    |  |  |  |
| © Protection class NEMA4/1P65                                                                                                    |                                                                                                    |  |  |  |
| Set-value                                                                                                    | DISPLAY<br>DISPLAY<br>UNIT<br>ALARM FUNC A-ADJ<br>ENT ENT ENT Adjustment call out)<br>Parameter ENTER (Function<br>call out)                                                                                                    |  |  |  |
|                                                                                                    |                                                                                                    |  |  |  |
| Key Introduce                                                                                                    | Operation Manual                                                                                                    |  |  |  |
| M Key Function 1. In normal d                                                                                                    | 1. In normal display, The key function is call out setting page                                                                                                    |  |  |  |
| Key Function     (AZERO&ASPAN)                                                                                                    | 2. In parameter setting page, The key function is data Enter , and go to next page<br>1. In normal display, The key function is call out adjustment analog output<br>(AZERO&ASPAN)page                                                                              |  |  |  |
| 2.Into parame<br>modify data ca<br>this time mus<br>increment. (K                                                                                                    | ter setting page, the parameter mark&data is alternate display, If need<br>in press up key into setting procedure, The display is lock parameter data,<br>t let off key about 0.2 sec, press and hold again, the parameter data will<br>ey Response about 0.2 sec)  |  |  |  |
| Key Function 1. In normal                                                                                                    | display,The key function is call out alarm page                                                                                                    |  |  |  |
| 2. Into param<br>modify data ca<br>this time mus<br>increment. (K                                                                                                    | eter setting page, the parameter mark&data is alternate display, If need<br>an press up key into setting procedure, The display is lock parameter data,<br>t let off key about 0.2 sec, press and hold again, the parameter data will<br>ey Response about 0.2 sec) |  |  |  |
| No Key in anything In any settin                                                                                                    | g page no key in anything about 2 minutes, return normal display                                                                                                    |  |  |  |
| Step Parameter Mark                                                                                                    | Parameter Mark Operation Manual                                                                                                    |  |  |  |
| 1 Normal display                                                                                                    | I I I I I I I I I I I I I I I I I I I                                                                                                    |  |  |  |
| 1-1 RANGE(Input range                                                                                                    | <u>– A – G E</u> 1. Display input range(-1~2/-1~10/0~50/0~200/0~400)                                                                                                    |  |  |  |
| display)                                                                                                    | - I [] 2. Press ()) key enter data and into UNIT setting page                                                                                                    |  |  |  |
| 1-2 UNII(Display Unit)<br>Default=bar                                                                                                    | Lini는 I. Decide display init with ●&▼<br>⊢ R r key(bar,Kg/cm <sup>2</sup> ,KPa,MPa,PSI,<br>mmHg,inHg)<br>2. Press @ key enter data and into DP setting page                                                                                                    |  |  |  |
| 1-3 DP(Decimal point<br>position)<br>Default=2                                                                                                    | <ul> <li>∠ P</li> <li>∠ P</li> <li>1. Decide decimal point position with ▲&amp; key(0~4)</li> <li>2. Press <sup>®</sup> key enter data and into IDC-T setting page</li> </ul>                                                                                       |  |  |  |
| 1-4 IDC-T(Display time)<br>Default=0.5                                                                                                    | - ⊣ ⊂ − ⊢ 1. Decide display time with ⓐ& key (0.1~9.9 sec)<br>□ □ □ □ 5 2. Press ⑩ key enter data and into ANLO setting page                                                                                                    |  |  |  |

| 1-5     | ANLO(Analog Output Zero    | 8               | 1.Adjustment analog output zero with 🗟 & 🕏 key                |
|---------|----------------------------|-----------------|---------------------------------------------------------------|
|         | According to Display)      | 00000           | (-19999~99999)                                                |
|         | Default=0                  |                 | 2.Press 🖲 key enter data and into ANHI setting page           |
| 1-6     | ANHI(Analog Output Span    | 8               | 1.Adjustment analog output span with 🏝 & 🛡 key                |
|         | According to Display)      | 10000           | (-19999~99999)                                                |
|         | Default=10000              |                 | 2.Press 🖤 key enter data and into P-MIN display page          |
| 1-7     | P-MIN(Minimum pressure     | <u> </u>        | 1.Display minimum pressure record value                       |
|         | record value)              | :2345           | 2.Press 🖤 key into P-MAX display page                         |
| 1-8     | P-MAX(Maximum pressure     | 2-28-           | 1.Display maximum pressure record value                       |
|         | record value)              | 12345           | 2.Press 🖲 key into RST-P setting page                         |
| 1-9     | RST-P(Reset maximum and    | <u> - 5 - 9</u> | 1.Decide reset pressure record with ♠&♥ key (NO/YES)          |
|         | minimum pressure record    |                 | 2.Press 🖲 key enter data and into DZERO setting page          |
|         | value)                     |                 |                                                               |
|         | Default=NO                 |                 |                                                               |
| 1-10    | DZERO(Display Zero Adjust) | <u> </u>        | 1.Adjustment display zero with 🌢 & 🛡 key                      |
|         |                            | 00000           | 2.Press 🔍 key enter data and into DSPAN setting page          |
| 1-11    | DSPAN(Display Span Adjust) | <u>d528-</u>    | 1.Adjustment display zero with 🛋 & 🛡 key                      |
|         |                            | 00000           | 2.Press 🛞 key enter data and return to normal display         |
| Step    | Parameter mark description | Parameter mark  | Operation manual                                              |
| 2       | Normal display             | 12345           | Press 🖲/A-ADJ key about 5 sec, into AZERO adjustment page     |
| 2 - 1   | AZERO(Analog output Zero   | 876-0           | 1.Adjustment analog output zero with 🌢& 🕏 key                 |
|         | Adjust)                    | 00000           | 2. Press 🛞 key enter data and into ASPAN adjustment page      |
| 2 - 1   | ASPAN(Analog output Span   | 8528-           | 1.Adjustment analog output span with 🌢& 🕏 key                 |
|         | Adjust)                    | 00000           | 2. Press 🛞 key enter data and return to normal display        |
| Appendi | x Error Mark Description   | Error Mark      | Analyze & Description                                         |
| 1       | Input over error detect    | , oFL           | Input signal over range(120%)                                 |
| 2       | Input under error detect   | -, oFL          | Input signal under range(-20%)                                |
| 3       | Display over error detect  | 40FL            | Display over range(99999)                                     |
| 4       | Display under error detect | - d o F L       | Display under range(-19999)                                   |
| 5       | A/D Converter error        | -36R            | 1. Input signal over range (180%)                             |
|         | detect                     |                 | 2.Inside circuit damage                                       |
|         |                            |                 | Please moving input signal if still display ADER, please      |
|         |                            |                 | contact us                                                    |
| 6       | EEPROM error detect        | E - D O         | 1.External interference when flash memory read/write          |
|         |                            | n 0             | 2.Flash memory write about 100 thousand times(guarantee       |
|         |                            | 9 E S           | 10 years)                                                     |
|         |                            |                 | Please power reset, if still display E-00,doing following     |
|         |                            |                 | step:                                                         |
|         |                            |                 | 1. E-00 & No alternate display for inquire reset FLASH memory |
|         |                            |                 | 2.Decide Yes with 🖲 or 🛡 key, press 🖤 key return normal       |
|         |                            |                 | display                                                       |
|         |                            |                 | 3.Flash memory was reset, Please follow step 1~10 set again   |